# Register your product and get support at www.philips.com/welcome

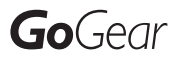

SA1OPS08

SA1OPS16

SA1OPS32

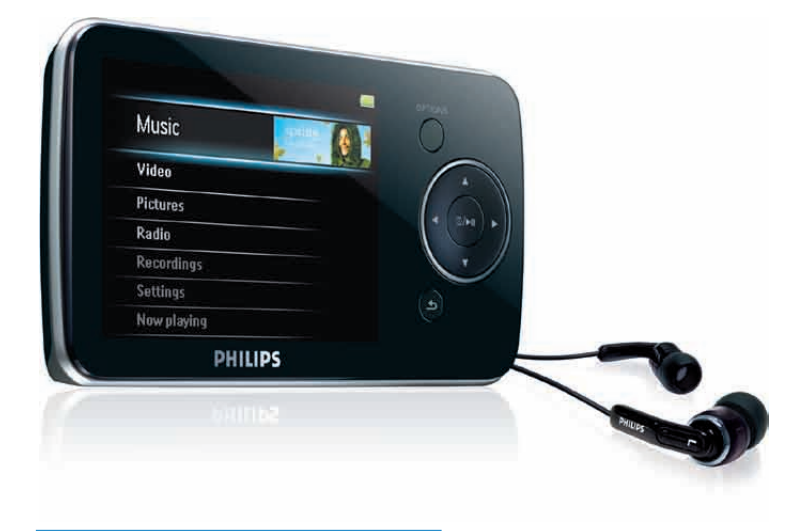

I⊤ Manuale utente

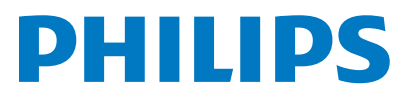

## Sommario

| 1 | Informazioni di sicurezza<br>importanti                                                                                                    | 3                                                      |
|---|----------------------------------------------------------------------------------------------------|--------------------------------------------------------|
|   | Manutenzione generale<br>Riciclaggio del prodotto                                                                                                    | 3<br>5                                                 |
| 2 | Il nuovo GoGear Opus<br>Contenuto della confezione                                                                                                    | 6<br>6                                                 |
| 3 | Informazioni preliminari<br>Panoramica su controlli e collegamenti<br>Panoramica sul menu principale<br>Installazione del software<br>Collegamento e carica<br>Collegare il GoGear Opus al<br>computer<br>Indicazione del livello della batteria<br>Indicazione del livello della batteria<br>Rimozione sicura del GoGear<br>Opus<br>Accensione/spegnimento del GoGear<br>Opus<br>Standby e spegnimento automatici             | 7<br>7<br>8<br>8<br>9<br>9<br>9<br>9<br>10<br>10<br>10 |
| 4 | Utilizzo del GoGear Opus per<br>l'archiviazione di file                                                                                                    | 11                                                     |
| 5 | Windows Media Player 11<br>(WMP11)<br>Installazione di Windows Media Player<br>11 (WMP11)<br>Trasferimento di file musicali o immagini<br>sul catalogo multimediale WMP11<br>Passaggio dai brani musicali alle<br>immagini in WMP e in GoGear Opus<br>Copia di canzoni da un CD<br>Acquisto di musica online<br>Sincronizzazione del contenuto di<br>Windows Media su GoGear Opus<br>Impostazione di GoGear Opus per<br>W/MP11 | 12<br>12<br>12<br>13<br>13<br>14<br>14                 |
|   | V VI II II                                                                                                    | IJ                                                     |

|   | Passaggio dalla sincronizzazione<br>automatica a quella manuale<br>Selezione e assegnazione di<br>priorità agli elementi sincronizzati<br>automaticamente<br>Selezione di file e playlist per la<br>sincronizzazione manuale<br>Copia di file da GoGear Opus al<br>computer<br>Playlist WMP11 | 15<br>15<br>16<br>17<br>17 |
|---|----------------------------------------------------------------------------------------------------|----------------------------|
|   | Creazione di una playlist standard<br>Creazione di una playlist<br>automatica<br>Modifica seguenza                                                                                                    | 17<br>18<br>18             |
|   | Trasferimento di playlist su GoGear<br>Opus<br>Ricerca di brani musicali o immagini                                                                                                    | 19                         |
|   | tramite WMP11<br>Eliminazione di file e playlist dal catalogo<br>multimediale di WMP11<br>Eliminazione di file e playlist da GoGgan                                                                                                    | 19<br>19                   |
|   | Opus                                                                                                    | 19                         |
|   | Modifica delle informazioni sui brani<br>musicali tramite WMP11<br>Formattazione del GoGear Opus                                                                                                    | 20                         |
|   | tramite WMP11                                                                                                    | 20                         |
| 6 | Musica                                                                                                    | 21                         |
|   | Riproduzione musicale                                                                                                    | 21                         |
|   | Ricerca di un brano                                                                                                    | 21                         |
|   | Eliminazione di file musicali                                                                                                    | 21                         |
| 7 | Audiobook<br>Aggiunta di audiobook al GoGear                                                                                                    | 22                         |
|   | Opus                                                                                                    | 22                         |
|   | Comandi degli audiobook                                                                                                    | 22                         |
|   | Selezione dell'audiobook in base al titolo                                                                                                    | 22                         |
|   | Regolazione della velocità di<br>riproduzione dell'audiobook<br>Aggiunta di un segnalibro in un                                                                                                    | 23                         |
|   | audiobook                                                                                                    | 23                         |
|   | Ricerca di un segnalibro in un                                                                                                    |                            |
|   | audiobook<br>Eliminazione di un segnalibro in un                                                                                                    | 23                         |

**IT** 1

| 8  | Video                                   | 24 |
|----|-----------------------------------------|----|
|    | Download, conversione e trasferimento   |    |
|    | di video                                | 24 |
|    | Riproduzione di video                   | 24 |
|    | Eliminazione di video                   | 24 |
|    |                                         |    |
| 9  | Immagini                                | 25 |
|    | Visualizzare immagini                   | 25 |
|    | Visualizzazione di una presentazione    | 25 |
|    | Aggiunta di immagini al GoGear Opus     | 25 |
|    | Eliminazione di immagini                | 25 |
|    | 5                                       |    |
| 10 | Radio                                   | 26 |
|    | Ascolto della radio FM                  | 26 |
|    | Sintonizzazione manuale di una stazione |    |
|    | radio                                   | 26 |
|    | Sintonizzazione automatica di una       |    |
|    | stazione radio preimpostata             | 26 |
|    | Riproduzione di una stazione radio      | 20 |
|    | preimpostata                            | 26 |
|    | preimpostata                            | 20 |
| 11 | Registrazioni                           | 27 |
|    | Registrazione di musica dalla radio FM  | 27 |
|    | Registrazione audio/voce                | 27 |
|    | Ascolto delle registrazioni dalla radio |    |
|    | FM                                      | 27 |
|    | Ascolto di registrazioni voce/audio     | 28 |
|    | Caricamento di registrazioni sul        | 20 |
|    | computer                                | 28 |
|    | Eliminazione delle registrazioni        | 20 |
|    | Linninazione dene registi azioni        | 20 |
| 12 | Impostazioni                            | 29 |
|    | in postazioni                           | 2/ |
| 13 | Aggiornamento del GoGear                |    |
|    |                                         | 21 |
|    | Verifica manuala/aggiomanante del       | 51 |
|    | firme vare                              | 21 |
|    | IIIIIWdFe                               | اد |
| 14 | Risoluziono dai problemi                | 30 |
| 17 | Risoluzione dei problemi                | ۲۲ |

| 15 | Dati tecnici                     | 33 |
|----|----------------------------------|----|
|    | Requisiti di sistema             | 33 |
|    | File musicali supportati         | 34 |
|    | Formati video supportati         | 34 |
|    | Formati file immagine supportati | 34 |
|    |                                  |    |

### 16 Glossario

### 35

## Bisogno di assistenza?

#### Sul sito

### www.philips.com/welcome

è possibile accedere a una vasta gamma di materiali di supporto come manuali dell'utente, aggiornamenti software e risposte alle domande frequenti.

## 1 Informazioni di sicurezza importanti

## Manutenzione generale

#### Attenzione

- Per evitare danni o anomalie di funzionamento:
- Non esporre il prodotto a temperature eccessivamente alte, ad esempio quelle prodotte dal riscaldamento domestico o dalla luce solare diretta.
- Evitare cadute e colpi accidentali al prodotto.
- Non immergere il prodotto in acqua. Evitare che la presa degli auricolari/cuffie o il vano batteria entri a contatto con l'acqua: eventuali infiltrazioni potrebbero danneggiare in modo irreparabile il dispositivo.
- I telefoni cellulari accesi in prossimità del dispositivo possono causare interferenze.
- Eseguire il backup dei file. Conservare i file originali scaricati sul dispositivo. Philips non è responsabile per la perdita di dati se il prodotto viene danneggiato o i dati in esso contenuti risultano illeggibili.
- Gestire i file musicali (trasferimento, eliminazione, ecc.) esclusivamente mediante il software fornito per evitare qualsiasi inconveniente.
- Non usare detergenti che contengano alcol, ammoniaca, benzene o abrasivi, poiché possono danneggiare il prodotto.

## Informazioni sulle temperature di funzionamento e di conservazione

- Il dispositivo è in grado di funzionare in ambienti dove la temperatura è compresa fra 0 e 35°C.
- Il dispositivo spento può essere riposto in ambienti dove la temperatura è compresa fra -20 e 45°C.
- Alle basse temperature, la durata della batteria potrebbe ridursi.

#### Parti/accessori di ricambio:

Visitare www.philips.com/support per ordinare parti/accessori di ricambio.

#### Sicurezza per l'udito

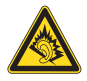

### Ascoltare a volume moderato.

L'utilizzo delle cuffie a volume elevato può danneggiare l'udito. Questo prodotto è in grado di riprodurre suoni a un livello di decibel che può provocare la perdita dell'udito in persone normali, anche in caso di esposizioni inferiori a 1 minuto. I livelli di decibel maggiori sono previsti per persone che hanno già subito danni all'udito.

La percezione dei suoni può essere ingannevole. Con il passare del tempo, l'orecchio si abitua a volumi di ascolto sempre più elevati. Per questa ragione, in caso di ascolto prolungato, i suoni avvertiti come "normali" potrebbero essere alti e dannosi per l'udito. Al fine di evitare questo problema, impostare il volume a un livello di sicurezza prima che l'orecchio si abitui, e non alzarlo.

Per impostare un livello sicuro del volume: Impostare il volume a un livello basso. Aumentarlo lentamente fino a quando il suono non risulta piacevole, chiaro e non distorto. Non ascoltare per periodi di tempo prolungati: L'esposizione prolungata ai suoni, anche se a livelli normalmente "sicuri", può causare la perdita dell'udito.

Utilizzare l'apparecchio senza eccedere e interrompere l'ascolto di tanto in tanto. Quando si utilizzano le cuffie, attenersi alle indicazioni seguenti.

La riproduzione deve avvenire a un volume ragionevole e per periodi di tempo non eccessivamente lunghi.

Non regolare il volume dopo che l'orecchio si è abituato.

Non alzare il volume a un livello tale da non sentire i suoni circostanti.

Nelle situazioni pericolose è necessario prestare attenzione o interrompere temporaneamente l'ascolto.

Non utilizzare le cuffie quando si è alla guida di veicoli motorizzati, biciclette, skateboard, ecc., al fine di evitare pericoli per il traffico. In numerose località l'utilizzo delle cuffie non è consentito.

#### Modifiche

Le modifiche non autorizzate dal produttore rendono nullo il diritto dell'utente ad utilizzare il prodotto.

#### Informazioni sul copyright

Tutti gli altri marchi e nomi di prodotti sono marchi commerciali delle rispettive società/ organizzazioni.

La copia non autorizzata di file scaricati da Internet o da CD audio rappresenta una violazione delle leggi sul copyright e dei trattati internazionali.

La copia non autorizzata di materiale protetto da copia, inclusi programmi per computer, file, trasmissioni e registrazioni audio, può rappresentare una violazione della legge sul copyright e costituire reato penale. Questo apparecchio non deve essere utilizzato a tale scopo.

Windows Media e il logo Windows sono marchi registrati di Microsoft Corporation negli Stati Uniti e/o in altri paesi.

## Utilizzate un comportamento responsabile e rispettate i diritti di copyright.

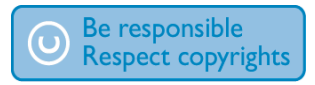

Philips rispetta la proprietà intellettuale; per questo, richiediamo lo stesso impegno da parte dei nostri utenti.

l contenuti multimediali su Internet possono essere stati creati e/o distribuiti senza autorizzazione da parte dei proprietari dei diritti di copyright. La copia o la distribuzione di contenuti non autorizzati può costituire violazione delle leggi sui diritti di copyright in vari paesi, tra cui il vostro.

Il rispetto delle leggi sul copyright rimane una responsabilità dell'utente.

La registrazione e il trasferimento sul lettore portatile di video in streaming scaricati sul computer è consentita solo per contenuti di pubblico dominio o dotati di apposita licenza. Tali contenuti sono solo per uso privato e non commerciale ed è necessario rispettare eventuali istruzioni legate ai diritti di copyright fornite dal proprietario. Tali istruzioni possono vietare la creazione di ulteriori copie. I video in streaming possono includere tecnologie di protezione da copia che impediscono la creazione di duplicati. In questi casi, la funzione di registrazione non è abilitata e viene visualizzato un messaggio di avviso.

#### Accesso ai dati

Philips si impegna a migliorare la qualità del prodotto e l'esperienza dell'utente Philips. Per comprendere il profilo d'utilizzo di questo dispositivo, nella memoria non volatile dello stesso vengono caricati dati/informazioni che consentono di identificare e rilevare eventuali guasti o problemi verificatisi durante il suo utilizzo. I dati memorizzati, ad esempio, riguardano la durata della riproduzione in modalità musicale, la durata della riproduzione in modalità di sintonizzazione, la freguenza con cui la batteria si è scaricata, ecc. I dati memorizzati non rilevano il contenuto o i supporti utilizzati sul dispositivo, né la sorgente dei download. I dati memorizzati nel dispositivo vengono recuperati e utilizzati SOLO se il dispositivo viene consegnato dall'utente al centro di assistenza Philips e SOLO allo scopo di agevolare il rilevamento e la prevenzione degli errori. I dati memorizzati saranno disponibili su richiesta dell'utente.

## Riciclaggio del prodotto

Il prodotto è stato progettato e assemblato con materiali e componenti di alta qualità che possono essere riciclati e riutilizzati. Quando su un prodotto si trova il simbolo del bidone dei rifiuti con una croce, significa che tale prodotto è soggetto alla Direttiva Europea 2002/96/CE:

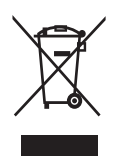

Non gettare mai il prodotto insieme ai normali rifiuti domestici. Informarsi sulle modalità di raccolta dei prodotti elettrici ed elettronici in vigore nella zona in cui si desidera smaltire il prodotto. Il corretto smaltimento dei prodotti non più utilizzabili previene potenziali conseguenze negative per l'ambiente e per la popolazione.

### Attenzione

 La rimozione della batteria integrata invalida la garanzia e può danneggiare il prodotto. Le istruzioni che seguono descrivono la procedura di smaltimento del prodotto al termine del suo ciclo di vita.

Il prodotto contiene una batteria ricaricabile integrata che è coperta dalla direttiva europea 2006/66/EC; quest'ultima non può quindi essere gettata insieme ai normali rifiuti domestici. Per garantire il funzionamento e la sicurezza del prodotto, portare sempre l'apparecchio presso un punto di raccolta o un centro assistenza dove un tecnico provvederà alla rimozione/ sostituzione della batteria come mostrato di seguito:

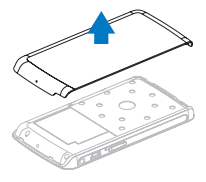

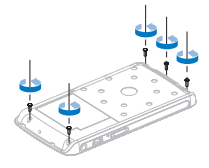

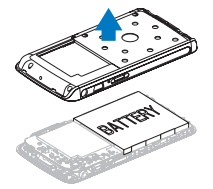

Informarsi circa le normative locali sullo smaltimento separato delle batterie, che contribuisce a ridurre gli effetti negativi sull'ambiente e sulla salute.

#### Nota per l'Unione Europea

Questo prodotto è conforme ai requisiti sulle interferenze radio dell'Unione Europea.

## 2 II nuovo GoGear Opus

GoGear Opus permette di:

- riprodurre file video WMV e MPEG4 (.avi)
- riprodurre file audio MP3, WMA e FLAC
- visualizzare le copertine degli album
- visualizzare immagini
- ascoltare audiobook
- ascoltare la radio FM
- effettuare registrazioni
- visualizzare cartelle

## Contenuto della confezione

Verificare che la confezione contenga: Lettore

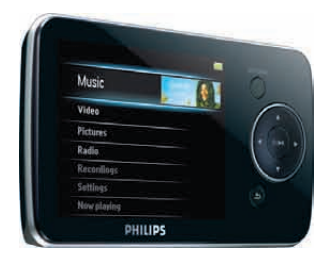

Auricolari

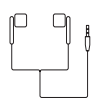

Cavo USB

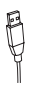

## Guida di avvio rapido

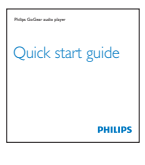

#### CD-ROM

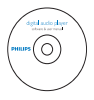

## - Nota

• Le immagini sono a puro scopo esemplificativo. Philips si riserva il diritto di modificare il colore/design del prodotto senza preavviso.

## 3 Informazioni preliminari

# Panoramica su controlli e collegamenti

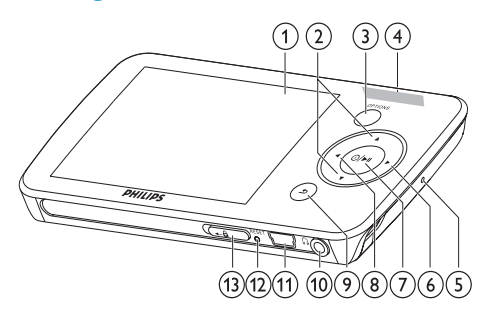

|             | display                          |
|-------------|----------------------------------|
| 2 🔺 / 🔻     | premendoli è possibile           |
| -           | scorrere su/giù                  |
|             | tenendoli premuti è possibile    |
|             | scorrere su/giù velocemente      |
| 3 OPTIONS   | consente di visualizzare le      |
| -           | opzioni disponibili              |
| (4) - VOL + | premendoli è possibile           |
| -           | aumentare/diminuire il volume    |
|             | tenendoli premuti è possibile    |
|             | aumentare/diminuire il volume    |
|             | in maniera veloce                |
| 5 MIC       | microfono                        |
| 6 ►         | premendolo è possibile           |
|             | passare al brano successivo      |
|             | tenendolo premuto è              |
|             | possibile effettuare una ricerca |
|             | in avanti ad alta velocità       |
| (7) (0 / ►  | premendolo è possibile           |
|             | attivare la riproduzione/pausa   |
|             | tenendolo premuto è              |
|             | possibile accendere/spegnere     |
|             | GoGear Opus                      |
| 8 <         | premendolo è possibile           |
|             | passare al brano precedente      |
|             | tenendolo premuto è              |
|             | possibile effettuare una ricerca |
|             | indietro ad alta velocità        |
| 9 ᅿ         | premendolo è possibile           |
|             | tornare indietro di un livello   |
|             | tenendolo premuto è              |
|             | possibile tornare al menu        |
|             | principale                       |
| 10 0        | jack per cuffie                  |
| (1) 🚓       | jack per cavo USB                |
| 12 RESET    | premendolo è possibile           |
| _           | ripristinare GoGear Opus         |
| (13) 🔒      | facendolo scorrere è possibile   |
|             | bloccare/sbloccare tutti i tasti |
|             | ad eccezione di <b>– VOL +</b>   |

#### Attenzione

• L'ascolto prolungato di musica ad alto volume può risultare dannoso.

IT

È possibile impostare il volume del GoGear Opus per limitare l'audio in uscita.

- Dal menu principale, selezionare [Impostazioni]>[Impostazioni audio] > [Limite volume].
- 2 Premere i tasti / +del volume per regolarne il livello.
- **3** Premere ►II per confermare.
  - Quando si imposta il limite del volume sul GoGear Opus, non è più possibile superare il volume impostato, anche se si preme il pulsante +.

Per abilitare nuovamente il volume massimo:

- 1 Selezionare [Impostazioni] > [Impostazioni audio] >[Limite volume].
- 2 Impostare il limite massimo del volume.
- **3** Premere ►II per confermare.

# Panoramica sul menu principale

| Menu     | Modalità                                      | Per                                                                                                    |
|----------|-----------------------------------------------|----------------------------------------------------------------------------------------------------|
| IJ       | Musica                                        | riprodurre brani<br>musicali                                                                                                    |
| <b>a</b> | Video                                         | riprodurre video                                                                                                    |
| Ô        | Immagini                                      | visualizzare<br>immagini                                                                                                    |
| ò        | Radio FM                                      | ascoltare la radio<br>FM                                                                                                    |
| <u>v</u> | Registrazioni                                 | realizzare<br>o ascoltare<br>registrazioni                                                                                                    |
| -        | Vista cartelle                                | visualizzare file<br>all'interno delle<br>cartelle                                                                                                   |
| *        | Impostazioni                                  | personalizzare le<br>impostazioni del<br>GoGear Opus                                                                                                 |
| ©        | In<br>riproduzione/<br>Ultima<br>riproduzione | in modalità di<br>riproduzione:<br>mostrare lo<br>schermo di<br>riproduzione<br>corrente<br>in modalità di<br>arresto: riprendere<br>la riproduzione |

## Installazione del software

GoGear Opus viene fornito con il seguente software:

- Philips Device Manager (consente di ricevere aggiornamenti firmware per il GoGear Opus)
- Media Converter for Philips (consente di convertire e trasferire file video per il GoGear Opus)
- Windows Media Player (consente di convertire e trasferire file musicali e di immagini per il GoGear Opus)

# ltaliano

#### Importante:

Assicurarsi di installare il software per il trasferimento di file musicali e/o video disponibile all'interno del CD-ROM in dotazione.

**Importante:** prima di installare il software, verificare che il computer rispetti i requisiti (vedere la sezione **Requisiti di sistema** nel presente manuale dell'utente).

- 1 Collegare GoGear Opus al computer.
- 2 Inserire il CD in dotazione con il GoGear Opus nell'unità CD-ROM del computer.
- **3** Seguire le istruzioni visualizzate su schermo per completare l'installazione del software.

Se il programma di installazione non si avvia automaticamente:

- 1 Accedere al contenuto del CD mediante Esplora risorse.
- 2 Fare doppio clic sul file con estensione ".exe".

## Collegamento e carica

Il GoGear Opus è dotato di una batteria integrata che può essere caricata attraverso la porta USB del computer (cavo USB incluso).

#### - Nota

- Al primo utilizzo, GoGear Opus deve essere caricato per 3 ore.
- L'animazione che indica il processo di carica si arresta e l'icona (2) viene visualizzata a conclusione dello stesso.

## Collegare il GoGear Opus al computer

- 1 Collegare la spina USB del cavo fornito a una porta USB libera del computer.
- Collegare l'estremità più piccola del cavo USB al jack USB piccolo del GoGear Opus.
- **3** Accendere il computer.
  - → II GoGear Opus inizia il processo di carica.

### Indicazione del livello della batteria

Il display indica i livelli approssimativi di carica della batteria come indicato di seguito:

|      | (   |     |     |    |  |
|------|-----|-----|-----|----|--|
| 100% | 75% | 50% | 25% | 0% |  |

➡ L'icona della batteria che lampeggia indica che la batteria è scarica. Il lettore salva tutte le impostazioni e si spegne nell'arco di 60 secondi.

## Indicazione del livello della batteria

#### - Nota

- Le batterie ricaricabili possono essere ricaricate per un numero limitato di volte. La durata e i cicli di ricarica della batteria variano in base all'uso e alle impostazioni.
- L'animazione che indica il processo di carica si arresta e l'icona (2) viene visualizzata a conclusione dello stesso.

## 🔆 Suggerimento

 È possibile risparmiare la carica della batteria e aumentare il tempo di riproduzione del GoGear Opus accedendo al menu Impostazioni e impostando Timer retroilluminazione sul tempo di spegnimento più breve possibile.

### Rimozione sicura del GoGear Opus

Per evitare la perdita di dati, scollegare il GoGear Opus dal computer attenendosi alla seguente procedura:

- 1 Chiudere tutte le applicazioni attive sul computer che dipendono dal GoGear Opus.
- 2 Fare clic su ≤ nella barra delle applicazioni del computer.
- **3** Attendere la conferma relativa alla rimozione sicura del GoGear Opus, quindi rimuovere il GoGear Opus dalla porta USB.

## Accensione/spegnimento del GoGear Opus

1 Per accendere/spegnere l'unità, tenere premuto <sup>①</sup> per circa 2 secondi.

#### Standby e spegnimento automatici

Il GoGear Opus dispone di una funzione di standby e spegnimento automatico che consente di preservare la batteria. Dopo 10 minuti di inattività (nessuna riproduzione di file musicali, nessun pulsante premuto), il GoGear Opus si spegne.

1 Tenere premuto 1 per circa 2 secondi per accendere nuovamente il GoGear Opus.

Il GoGear Opus dispone di un interruttore di blocco che evita di effettuare operazioni accidentali.

- Per bloccare i pulsanti durante la riproduzione, spostare il cursore di blocco sulla posizione a.
  - ➡ Tutti i pulsanti, ad eccezione di quelli del volume, sono bloccati e sul display viene visualizzata l'icona di un lucchetto.
- 2 Per sbloccare nuovamente i pulsanti, spostare il cursore in posizione centrale.

# Utilizzo del GoGear Opus per l'archiviazione di file

ll GoGear Opus consente di archiviare i file in **Esplora risorse**.

- 1 Quando il GoGear Opus è collegato alla porta USB del computer, aprire **Esplora** risorse.
- 2 Creare le cartelle nel GoGear Opus.3 Trascinare i file suddividendoli all'inte
- **3** Trascinare i file suddividendoli all'interno delle cartelle.

## 5 Windows Media Player 11 (WMP11)

## Installazione di Windows Media Player 11 (WMP11)

- 1 Inserire il CD in dotazione all'interno dell'unità CD-ROM del computer.
- Seguire le istruzioni visualizzate su schermo per completare l'installazione di WMP11.

## Trasferimento di file musicali o immagini sul catalogo multimediale WMP11

Per impostazione predefinita, **WMP11** carica automaticamente tutti i file musicali e le immagini archiviati all'interno del computer. I nuovi file vengono inoltre aggiunti automaticamente al catalogo multimediale di **WMP11**. I passaggi che seguono mostrano come aggiungere file musicali e immagini archiviati altrove sul computer o in rete:

- Selezionare Start > Programmi > Windows Media Player per avviare l'applicazione WMP11.
- 2 Fare clic sulla freccia verso il basso nella scheda Catalogo multimediale e selezionare Aggiungi al catalogo multimediale....

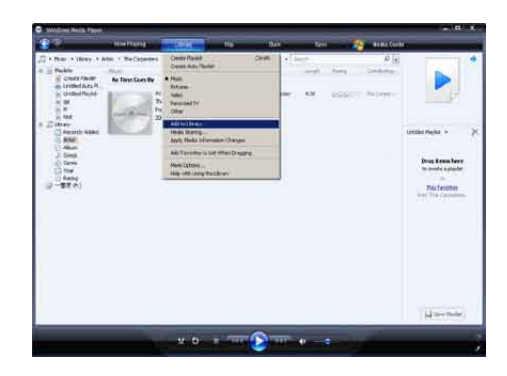

➡ Viene visualizzata la finestra di dialogo Aggiungi al catalogo multimediale.

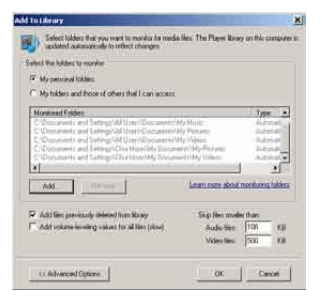

- **3** Fare clic su **<< Opzioni avanzate** per espandere la finestra.
- 4 Fare clic su Aggiungi....
  - ➡ Viene visualizzata la finestra di dialogo Aggiungi.
- 5 Selezionare una cartella che contiene file musicali o immagini, quindi fare clic su OK.
- **6** WMP11 inizia la scansione della cartella e aggiunge i file musicali e le immagini disponibili al catalogo multimediale.
- 7 Al termine dell'operazione, fare clic su Chiudi.

## Suggerimento

 WMP11 è configurato in modo da ignorare i file audio di dimensioni inferiori a 100 KB. Per includere i file di dimensioni ridotte, è possibile modificare le impostazioni predefinite nella finestra di dialogo Aggiungi al catalogo multimediale.

## Passaggio dai brani musicali alle immagini in WMP e in GoGear Opus

 Fare clic sulla freccia posta nella parte superiore sinistra di WMP11,quindi selezionare una categoria.

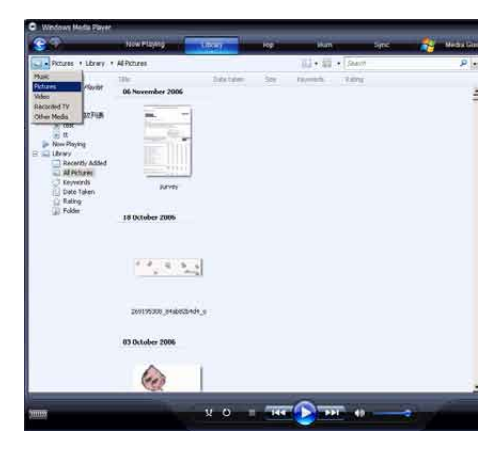

## Copia di canzoni da un CD

È possibile trasferire brani musicali da un CD a GoGear Opus. Il trasferimento richiede prima la creazione di una copia digitale dei brani sul computer: Si tratta di un'operazione di copia da CD.

- 1 Verificare che il computer sia connesso a Internet.
- 2 Avviare WMP11.

3 Fare clic sulla freccia verso il basso nella scheda Copia da CD e selezionare l'opzione Formato.

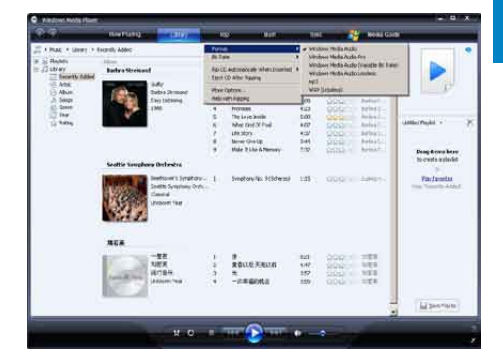

4 Fare clic sulla freccia verso il basso nella scheda Copia da CD e selezionare l'opzione Velocità in bit.

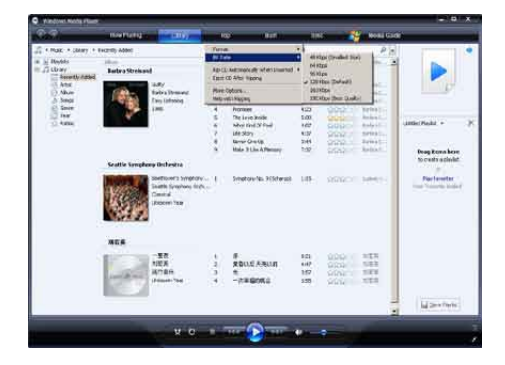

5 Inserire il CD audio nell'apposita unità del computer.

| See A              | the state                                             | and the second second s | 63x00      |
|--------------------|-------------------------------------------------------|----------------------------------------------------------------------------------------------------|------------|
| A COAR + DARTH-D   | white DOLO I Senth-                                   | the last PF. The share little of Securit Ast & General P. Sec 179 1                                                                                                    | (jj+1)     |
| Q Jan #8. for Mrs. | Audio CD-01.0                                         | fernai<br>M have                                                                                                    | Anna Maria |
|                    | Nac 194 - Ta datas.<br>Venue A desta<br>Venue A desta | Anna Anna Anna Anna Anna Anna Anna Anna                                                                                                    |            |
|                    | 101                                                   | Description         Display           0         1         Print (Print (P                                                                             |            |
|                    |                                                       |                                                                                                    | in party   |

→ Vengono visualizzati tutti i brani del CD.

Per impostazione predefinita, **WMP11** copia tutte le canzoni del CD.

Per modificare questa opzione, fare clic sulla freccia verso il basso nella scheda Copia da CD e selezionare Copia CD quando viene inserito > Mai.

6 Fare clic sulle caselle di controllo per selezionare le canzoni da copiare.

| Colore - Derth N            | Gen Difusion                      | and the second second se |           |                                                                                                    |                      |                                                                                                    |                                                                                                    | 101.00    |
|-----------------------------|-----------------------------------|----------------------------------------------------------------------------------------------------|-----------|----------------------------------------------------------------------------------------------------|----------------------|----------------------------------------------------------------------------------------------------|----------------------------------------------------------------------------------------------------|-----------|
| Д так такат а<br>Факта така | ndan (12:07) barr<br>Mako (10:07) | n<br>Mar FM - On Haan<br>Mina And <u>a</u><br>And <u>Internet</u><br>201                                                                                                    |           | In the second second se |                      | Particulary<br>Particulary<br>Partic | Landable real<br>Development<br>Development<br>Deve | (j - 7)   |
|                             |                                   |                                                                                                    | 100 M (1) | Providence The Pole .<br>The third Hot & The Gree<br>Bill House Charge (while                                                                                                    | 1.07<br>5.02<br>1.30 | Nationa                                                                                                    | Inna Alfa<br>Inna Alfa<br>Inna Alfa                                                                                                    | ili parte |

Fare clic su Avvia copia da CD.

➡ I brani selezionati vengono convertiti e aggiunti al catalogo multimediale di WMP11.

## Acquisto di musica online

È possibile selezionare un negozio di musica ed effettuare acquisti online.

- 1 Avviare WMP11.
- Fare clic sulla freccia verso il basso nella scheda Media Guide e selezionare Esplora tutti i negozi online.
- **3** Scegliere un negozio e seguire le istruzioni visualizzate.

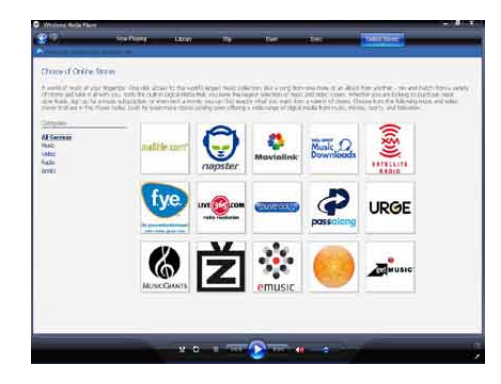

Gli album o i brani acquistati sono archiviati nel catalogo multimediale di WMP11.

## Sincronizzazione del contenuto di Windows Media su GoGear Opus

È possibile effettuare la sincronizzazione dei file musicali e delle immagini su GoGear Opus tramite **WMP11**. Quando si esegue il collegamento di GoGear Opus al computer per la prima volta, **WMP11** seleziona automaticamente il metodo di sincronizzazione (automatico o manuale) più adatto a GoGear Opus.

Automatico: se GoGear Opus dispone di uno spazio di archiviazione sufficiente (almeno 4 GB di spazio libero) ed è possibile trasferirvi tutto il catalogo multimediale, quest'ultimo verrà copiato automaticamente su GoGear Opus una volta collegato al computer.

Manuale: se non è possibile copiare su GoGear Opus l'intero catalogo multimediale, viene richiesto di selezionare manualmente i file o le playlist che si desidera trasferire.

## Impostazione di GoGear Opus per **WMP11**

#### Attenzione

• Non scollegare GoGear Opus mentre è in corso il trasferimento. Se si scollega GoGear Opus, il trasferimento risulta incompleto e Windows potrebbe non essere in grado di riconoscere GoGear Opus.

#### 1 Avviare WMP11.

- 2 3 Accendere GoGear Opus.
- Collegare GoGear Opus al computer.
- Impostazione del processo di sincronizzazione
  - Ouando viene richiesto, selezionare l'opzione per la sincronizzazione di GoGear Opus tramite **WMP11**.
  - Se WMP11 sceglie di effettuare • la sincronizzazione automatica di GoGear Opus, fare clic su Fine.
  - Viene effettuata la sincronizzazione dell'intero catalogo multimediale su GoGear Opus. Una volta portata a termine questa operazione, GoGear Opus esegue la sincronizzazione automatica quando viene collegato al computer.
  - È possibile scegliere quali elementi verranno sincronizzati automaticamente (vedere la sezione Selezione e assegnazione di priorità agli elementi sincronizzati automaticamente).
  - Se WMP11 sceglie di effettuare la sincronizzazione automatica di GoGear Opus, fare clic su Fine.
  - Successivamente, fare clic sulla scheda Sincronizza e selezionare i file e le playlist per la sincronizzazione manuale (vedere la sezione Selezione di file e playlist per la sincronizzazione manuale).

## Passaggio dalla sincronizzazione automatica a quella manuale

Dopo la prima impostazione del processo di sincronizzazione, è possibile passare dalla sincronizzazione automatica a quella manuale.

- 1 Fare clic sulla freccia verso il basso nella scheda **Sincronizza**, guindi selezionare Philips GoGear Opus > Configura sincronizzazione.
- 2 Selezionare o deselezionare la casella di controllo Sincronizza automaticamente dispositivo.

## Selezione e assegnazione di priorità agli elementi sincronizzati automaticamente

Se WMP11 ha scelto di effettuare la sincronizzazione automatica del GoGear Opus, è possibile scegliere di non sincronizzare l'intero catalogo multimediale. È possibile scegliere gli elementi da sincronizzare da playlist già esistenti oppure creare nuove playlist. Le playlist selezionate verranno sincronizzate con il GoGear Opus una volta collegato al computer.

- 1 Fare clic sulla freccia verso il basso nella scheda Sync, quindi selezionare Philips GoGear Opus > Set Up Sync.
  - → Viene visualizzata la finestra di dialogo Device Setup.

| Inline Stores |                                    |  |
|---------------|------------------------------------|--|
| and have      | Philips Streamlum<br>Philips       |  |
|               | Start Service                      |  |
|               | Shaffle<br>Stort Previously Shaped |  |
|               | Format                             |  |
| Sync List -   | Antonia 20, and accord             |  |
|               | Advanced Online                    |  |
|               | Sync List -                        |  |

2 Nel pannello Available playlists, selezionare le playlist che si desidera sincronizzare, quindi fare clic su Add.

|                                                                                                    |                | Device Setu                                                                                                    |
|----------------------------------------------------------------------------------------------------|----------------|----------------------------------------------------------------------------------------------------|
| Helps Samannian SARXaa                                                                                                    |                | Salid PlayAdd to Sa                                                                                                    |
| Dani tin bena astandish<br>kudda (kulta                                                                                                    | a              | Redda to one.                                                                                                    |
| <ul> <li>Parantes - Con Audit 20 wurft</li> <li>Parantes - Con Cota (20 Audit)</li> <li>Parantes - Con Cota (20 Audit)</li> <li>Parantes - Con Cota (20 Audit)</li> <li>Parantes - Con Cota (20 Audit)</li> <li>Parantes - Cota (20 Audit)</li> <li>Parantes - Cot</li></ul> | and a constant | Provide - Section - Section - S      |
| New Auto Pacital                                                                                                    |                | Distante de la constante de la constante de la |

- 3 Per creare una playlist, fare clic su New Auto Playlist, quindi seguire i passaggi visualizzati sullo schermo per specificare i criteri (vedere anche la sezione Creazione di una playlist automatica).
- 4 Per rimuovere una playlist, selezionarla nell'elenco **Playlists to sync**, quindi fare clic su **Remove**.
- 5 Nel pannello **Playlist to sync**, selezionare una playlist e fare clic sulle frecce della **priorità** per impostare l'ordine di sincronizzazione desiderato.

|     | 17618                                 |
|-----|---------------------------------------|
|     | Farmits Y and T day and 1             |
|     | Favorites - Hairs not hear Jose mills |
| e   | Foreikzz - UKtritz of hight           |
|     | Farmehen - Listers An An Softwidsen   |
| 10. | Fanoritzs - Unters to an Woolianda    |
|     | And tracts                            |
| 25  | Faity                                 |
|     | Number                                |
|     | Casidose                              |
|     | relat:                                |
| 115 | 10-10-0 <sup>-</sup>                  |
| 1.5 | Rei .                                 |
| 1.5 | Casser                                |
| 1.0 | Cassor Black                          |

➡ Se lo spazio nel GoGear Opus si esaurisce prima che la sincronizzazione sia completata, i file e le playlist con priorità inferiore non verranno sincronizzati.

## Suggerimento

 Se il catalogo multimediale è troppo grande per entrare nel GoGear Opus, è possibile selezionare la casella di controllo Shuffle what syncs per creare un elenco casuale dei file presenti nelle playlist da sincronizzare.
 I file presenti sul GoGear Opus vengono quindi sostituiti da una nuova serie di file (dal pannello Playlists to sync) ogni qualvolta il GoGear Opus viene collegato al computer.

# Selezione di file e playlist per la sincronizzazione manuale

Se si desidera effettuare la sincronizzazione manuale, viene richiesto di creare un elenco di file e playlist da sincronizzare. È inoltre possibile creare un elenco casuale dei file contenuti nelle playlist da sincronizzare con GoGear Opus.

- 1 Avviare WMP11.
- 2 Accendere GoGear Opus.
- **3** Collegare GoGear Opus al computer.
- 4 Fare clic sulla scheda Sincronizza.
- **5** Trascinare i file e le playlist per la sincronizzazione dal pannello Brani al pannello **Elenco di sincronizzazione**.
  - È, inoltre, possibile fare clic con il pulsante destro del mouse sul file o sulla sequenza e selezionare Aggiungi a "Elenco di sincronizzazione".

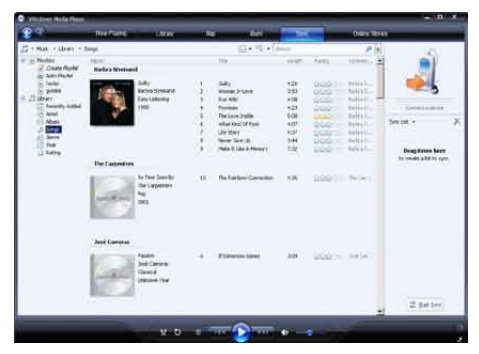

- 6 Nel pannello Elenco di sincronizzazione, verificare che su GoGear Opus sia disponibile spazio sufficiente per tutti gli elementi selezionati per la sincronizzazione.
  - In caso contrario, rimuovere alcuni elementi dall'elenco.

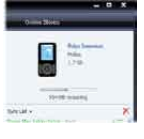

Italiano

- 7 Per eseguire questa operazione, fare clic con il pulsante destro sull'elemento che si desidera rimuovere nel pannello Elenco di sincronizzazione, quindi selezionare **Rimuovi da elenco**.
- 8 Fare clic sul pulsante Avvia sincronizzazione per trasferire su GoGear Opus gli elementi dell'elenco di sincronizzazione.
  - ➡ Lo stato del trasferimento viene visualizzato in basso a destra di WMP11.
  - ➡ Fare clic su Interrompi sincronizzazione per interrompere il trasferimento.

## Suggerimento

 Se i brani da sincronizzare sono protetti, viene richiesto di aggiornare i componenti di protezione del computer. In tal caso, riprodurre il brano in WMP11 e, quando richiesto, seguire i passaggi visualizzati su schermo per aggiornare i componenti di protezione. Al termine dell'aggiornamento, sincronizzare nuovamente il file con GoGear Opus.

## Copia di file da GoGear Opus al computer

GoGear Opus supporta la sincronizzazione inversa, vale a dire consente di copiare file da GoGear Opus al computer tramite **WMP11**.

- 1 Avviare WMP11.
- 2 Accendere GoGear Opus.
- 3 Collegare GoGear Opus al computer.
- **4** Fare clic su **Philips GoGear Opus** nel pannello di navigazione sinistro.
  - ➡ Il contenuto di GoGear Opus è elencato nel pannello Brani.
- 5 Scorrere fino al file o alla playlist che si desidera copiare da GoGear Opus al computer.

6 Fare clic sul pulsante destro sul file o sulla playlist e selezionare Copia dal dispositivo.

## Playlist WMP11

Le playlist consentono di combinare brani musicali e immagini a propria scelta. WMP11 consente di creare playlist standard o automatiche. Queste playlist possono contenere canzoni, immagini o entrambi gli elementi.

## Creazione di una playlist standard

- Fare clic sulla freccia verso il basso nella scheda Catalogo multimediale e selezionare Crea playlist.
  - → Nel pannello Playlist, viene visualizzato Playlist senza nome.
- 2 Fare clic su **Playlist senza nome** e inserire un nome.
- Per aggiungere elementi alla playlist, trascinarli dal pannello Brani al pannello Playlist. La playlist può contenere brani e immagini.

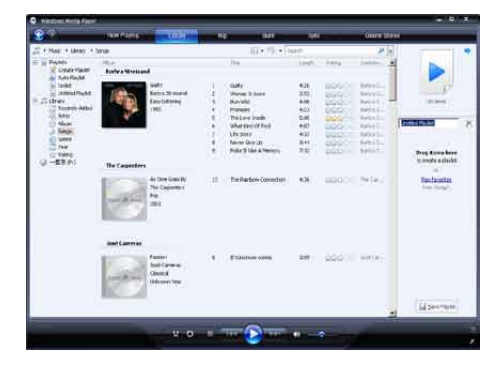

4 Una volta aggiunti tutti gli elementi alla playlist, fare clic su **Salva playlist**.

## Creazione di una playlist automatica

WMP11 può generare automaticamente playlist in base a vari criteri.

- 1 Fare clic sulla freccia verso il basso nella scheda **Catalogo multimediale** e selezionare **Crea playlist automatica**.
  - ➡ Viene visualizzata la finestra di dialogo Nuova playlist automatica.
- 2 Inserire un nome per la playlist automatica.

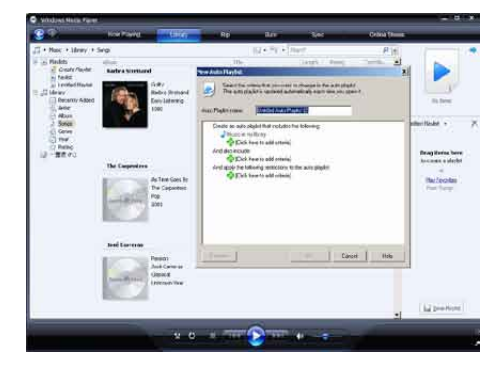

- **3** Fare clic sul primo segno + verde e selezionare il primo criterio dall'elenco a discesa.
- 4 Fare clic sulle parole sottolineate per definire ulteriormente il criterio.
- 5 Fare clic sul secondo e terzo segno + verde per selezionare e definire altri criteri per la playlist automatica.
- 6 Al termine, fare clic sul pulsante OK.

### Modifica sequenza

È possibile modificare le playlist esistenti in qualsiasi momento.

1 Nel pannello di navigazione sinistro, fare clic su **Playlist**.

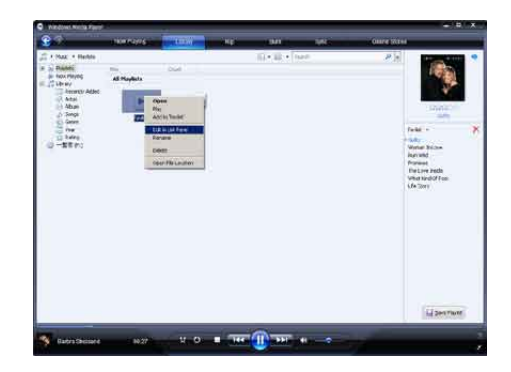

- → Nel pannello Brani, vengono visualizzate tutte le playlist esistenti.
   Fare clic con il pulsante destro sulla playlist che si desidera modificare e selezionare Modifica nel riquadro elenco dal menu a discesa.
- → Nel pannello Playlist, viene visualizzato il contenuto della playlist.

Per rimuovere un elemento dalla playlist, fare clic con il pulsante destro sull'elemento e selezionare **Rimuovi da elenco**.

| 60                                                                                                    | investing of | COLUMN TWO IS NOT | IMI TYS    | CHINA SERVICE                                                      |                                              |
|----------------------------------------------------------------------------------------------------|--------------|-------------------|------------|--------------------------------------------------------------------|----------------------------------------------|
| <ul> <li>Max + Relation</li> <li>Biseline</li> <li>Biseline</li> <li>Biseline</li> <li>Charr</li> <li>Next</li> <li>Abasi</li> <li>Abasi</li> <li>Some</li> </ul> | angus<br>D   | -                 | delle fore | 23                                                                 |                                              |
| C ann<br>C hen<br>C heng<br>C -SEP:                                                                                                    |              |                   |            | Louida<br>P Guilly -<br>Norman<br>Rugarod<br>Herpston<br>Officer S | hritten<br>17<br>4<br>4 Bacch<br>ref Of Face |
|                                                                                                    |              |                   |            | Provide State                                                      | e e e e e e e e e e e e e e e e e e e        |
|                                                                                                    |              |                   |            | ni<br>tr<br>G                                                      | ranias<br>Tan Jocarr<br>millife (Jocalam     |

Per modificare l'ordine degli elementi della playlist, fare clic e trascinare qualsiasi elemento in una nuova posizione all'interno del pannello Playlist.

Per aggiungere un elemento alla playlist, selezionarlo dal catalogo multimediale e trascinarlo nel pannello Playlist.

Una volta terminata la modifica della playlist, fare clic sul pulsante **Salva playlist**.

## Trasferimento di playlist su GoGear Opus

La sezione **Selezione di file e playlist per la sincronizzazione manuale** nel manuale dell'utente spiega come trasferire le playlist su GoGear Opus.

# Ricerca di brani musicali o immagini tramite WMP11

- 1 Fare clic sulla scheda Library.
- 2 Fare clic sulla freccia posta sulla parte superiore sinistra di WMP11, quindi selezionare Musica o Immagini per effettuare la ricerca.
- **3** Digitare alcune parole chiave del file, ad esempio il titolo del brano o l'artista, nella casella di ricerca.
  - → I risultati della ricerca vengono visualizzati nel pannello Contents mentre si digita la parola. I risultati vengono aggiornati ogni qualvolta viene aggiunta una nuova lettera.
- 4 Per definire ulteriormente i criteri di ricerca, immettere più parole chiave.

## Eliminazione di file e playlist dal catalogo multimediale di WMP11

- 1 Fare clic sulla scheda Catalogo multimediale.
- 2 Fare clic sulla freccia posta sulla parte superiore sinistra di WMP11, quindi selezionare Musica o Immagini per procedere con l'eliminazione.
- **3** Scorrere fino al file o alla playlist che si desidera eliminare.
- 4 Fare clic con il pulsante destro sul file o sulla playlist e selezionare **Elimina**.

5 Selezionare Elimina solo da catalogo multimediale o Elimina dal catalogo multimediale e dal computer e fare clic su OK.

## Eliminazione di file e playlist da GoGear Opus

È possibile usare WMP11 per gestire i file archiviati in GoGear Opus. Quando si collega GoGear Opus al computer, i contenuti di GoGear Opus stesso vengono visualizzati in WMP11. È possibile eliminare file o playlist, come avviene per qualsiasi altro file visualizzato in WMP11.

- 1 Nel pannello di navigazione sinistro, fare clic su **Philips GoGear Opus**.
- È possibile visualizzare i contenuti di GoGear Opus in vari modi, ad esempio in base agli ultimi file aggiunti o all'artista.
- 3 Il contenuto di GoGear Opus è elencato nel pannello Brani.
- 4 Per eliminare file musicali o immagini, fare clic sulla freccia in alto a sinistra di WMP11, quindi selezionare Musica o Immagini.
- **5** Scorrere fino al file o alla playlist che si desidera eliminare.
- 6 Fare clic con il pulsante destro sul file o sulla playlist e selezionare **Elimina**.
- 7 Fare clic su OK.

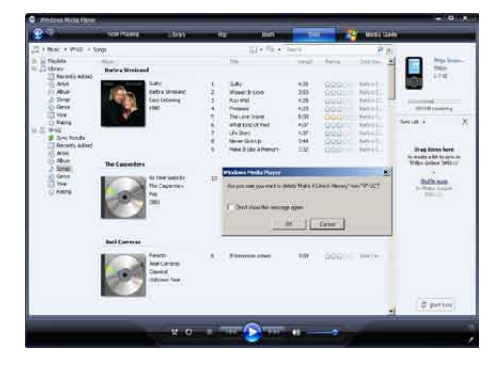

## Modifica delle informazioni sui brani musicali tramite WMP11

- 1 Fare clic sulla scheda Catalogo multimediale.
- 2 Scorrere fino al brano che si desidera modificare.
- **3** Fare clic sul con il pulsante destro sul brano e selezionare **Editor tag avanzato** dal menu a discesa.
  - ➡ Viene visualizzata la finestra di dialogo Editor tag avanzato.

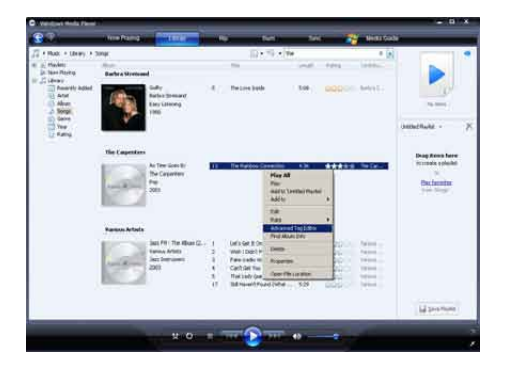

4 Selezionare la scheda appropriata e inserire o modificare le informazioni.

| The Banbow Connection | Pop               | - |
|-----------------------|-------------------|---|
| Subme:                | Mood              |   |
| Track number Deal     | i per minute. Key | 2 |
| Aber                  |                   |   |
| As Time Goes By       |                   |   |
| Original album:       | Set               | - |
| Subgerre:             | Language          |   |
|                       |                   | 1 |

5 Fare clic su OK per salvare le modifiche.

## Formattazione del GoGear Opus tramite WMP11

### Attenzione

- Questa procedura consente di riformattare la memoria del GoGear Opus e di cancellare tutti i dati.
- 1 Avviare WMP11.
- 2 Accendere il GoGear Opus.
- 3 Collegare il GoGear Opus al computer.
- 4 Fare clic sulla freccia verso il basso nella scheda Sync, quindi selezionare Philips GoGear Opus > Format.

## 6 Musica

## Riproduzione musicale

- 1 Nel menu principale, selezionare **J** per accedere alla modalità musica.
- 2 Eseguire la ricerca all'interno dei sottomenu per selezionare la propria musica preferita.
- 3 Premere ►II per avviare la riproduzione.
  - Premere **>II** per passare dalla pausa alla riproduzione.

## Ricerca di un brano

Nel menu principale, selezionare **7** per accedere alla modalità musica.

Il GoGear Opus offre le seguenti opzioni di menu:

#### [Tutti i brani]

• Brani in ordine alfabetico

#### [Artisti]

- Artisti in ordine alfabetico
- Album in ordine alfabetico
- Elenco brani per album

#### [Copertine album]

• Album elencati in ordine alfanumerico

#### [Album]

- Album elencati in ordine alfanumerico
- Elenco brani per album

#### [Sequenze]

- [Playlist-On-the-Go]
- Elenco brani per sequenza

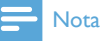

 In alternativa è possibile selezionare dal menu principale e individuare i file visualizzando le cartelle.

## Eliminazione di file musicali

- 1 Dal menu principale, selezionare **J**.
- 2 Premere ▲ / ▼ per individuare un brano.
- **3** Premere **OPTIONS** per visualizzare il menu delle opzioni.
- 4 Selezionare l'opzione di eliminazione per eliminare il brano.

## 7 Audiobook

Il GoGear Opus supporta la riproduzione di libri in formato audio. Per utilizzare questa funzione, è necessario scaricare il programma **AudibleManager** dal sito audible.com. Tramite **AudibleManager**, è possibile gestire i contenuti digitali degli audiobook.

Visitare audible.com ed effettuare la registrazione. Attenersi alle istruzioni visualizzate per scaricare il software **AudibleManager**.

## Aggiunta di audiobook al GoGear Opus

- **Importante:** il GoGear Opus supporta audiobook in formato 4.
- 1 Sul computer in uso, avviare AudibleManager.
- 2 Seguire le istruzioni online per scaricare gli audiobook in formato 4.
- Seguire le istruzioni a video di AudibleManager per attivare il GoGear Opus per gli audiobook.
- 4 Seguire le istruzioni a video di AudibleManager per trasferire gli audiobook al GoGear Opus.

### - Nota

- Il GoGear Opus è in grado di riprodurre solo audiobook in formato 4.
- Il GoGear Opus è in grado di riprodurre solo gli audiobook per i quali viene **attivato**.

## Comandi degli audiobook

Il GoGear Opus offre i seguenti comandi delle modalità per gli audiobook:

| Azione                            | Operazione |
|-----------------------------------|------------|
| Riproduzione/pausa                | Premere 📕  |
| Passare all'inizio di una nuova   | Premere 🕨  |
| sezione/capitolo                  |            |
| Tornare all'inizio della sezione/ | Premere <  |
| capitolo corrente                 |            |
| Avanti veloce all'interno         | Tenere     |
| dell'audiobook                    | premuto 🕨  |
| Indietro veloce all'interno       | Tenere     |
| dell'audiobook                    | premuto <  |
| Accesso al menu delle opzioni     | Premere    |
|                                   | OPTIONS    |
| Tornare al menu di ricerca        | Premere 🗲  |
| Aumento/diminuzione del           | Premere –  |
| volume                            | VOL +      |

## 🔆 Suggerimento

 È possibile riprendere la riproduzione dopo aver effettuato altre operazioni al di fuori degli audiobook (vedere la sezione su come riprendere la riproduzione nel presente manuale dell'utente).

# Selezione dell'audiobook in base al titolo

- 1 Nel menu principale, selezionare **J** per accedere alla modalità musica.
- 2 Premere ▲ o ▼, quindi ►II per selezionare Audiobook.
- 3 Premere ▲ o ▼, quindi ►II per selezionare l'opzione Titoli libri o Autori.
- 4 Premere ▲ o ▼, quindi ►II per effettuare altre selezioni.
- 5 Premere ▲ o ▼ per selezionare il titolo, quindi per riprodurre.
  - → Per uscire, premere 

    →.

# Italiano

# Regolazione della velocità di riproduzione dell'audiobook

- 1 Nella modalità di riproduzione audiobook, premere **OPTIONS**.
- 2 Premere ▲ o ▼, quindi ►II per selezionare Velocità di riproduzione.
- 3 Premere ▲ o ▼, quindi ►II per selezionare Più bassa, Normale o Più alta.
  - 🔹 Per uscire, premere 👈.

## Aggiunta di un segnalibro in un audiobook

- 1 Nella modalità di riproduzione audiobook, premere **OPTIONS**.
- 2 Premere ▲ o ▼, quindi ►II per selezionare Segnalibri.
- 3 Premere ▲ o ▼, quindi ►II per selezionare Aggiungi segnalibro.
  - Viene visualizzata una schermata di conferma.
  - → Per uscire, premere 

    →.

# Ricerca di un segnalibro in un audiobook

Nella modalità di riproduzione audiobook, premere Premere ▲ o ▼, quindi ▶II per selezionare Segnalibri. Premere ▲ o ▼, quindi ▶II per selezionare Vai a segnalibro. Premere ▲ o ▼ per selezionare il segnalibro in elenco. Premere ▶II per passare al segnalibro selezionato.

Per uscire, premere 👈.

## Eliminazione di un segnalibro in un audiobook

Nella modalità di riproduzione audiobook, premere **OPTIONS**.

Premere ▲ o ▼, quindi ▶II per selezionare Segnalibri.

Premere ▲ o ▼, quindi ►II per selezionare Cancella segnalibro.

Premere ▲ o ▼ per selezionare il segnalibro in elenco.

Premere **II** per eliminare il segnalibro selezionato.

Per uscire, premere 👈.

## 8 Video

# Download, conversione e trasferimento di video

MediaConverter<sup>™</sup> for Philips consente di:

- scaricare video da Internet sul PC con un solo pulsante,
- convertire file video sul PC nelle dimensioni giuste per il GoGear Opus,
- trasferire i video convertiti dal PC al GoGear Opus.

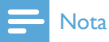

 A seconda della configurazione del PC, la conversione e il trasferimento possono richiedere molto tempo.

## Riproduzione di video

- 1 Nel menu principale, selezionare **a** per accedere alla modalità video.
- 2 Eseguire la ricerca all'interno dei sottomenu per selezionare il video desiderato.
- **3** Premere ► II per avviare la riproduzione.
  - Premere **>II** per passare dalla pausa alla riproduzione.
- Durante la riproduzione di un video, tenere premuti ▼ / ▲ per effettuare la ricerca indietro/avanti veloce.
  - Premere **>II** per riavviare la riproduzione.

## Eliminazione di video

- 1 Dal menu principale, selezionare 🕮
- 2 Premere ▲ / ▼ per individuare un video.

**3** Premere **OPTIONS** per visualizzare il menu delle opzioni.

**4** Selezionare l'opzione di eliminazione per eliminare il video.

### - Nota

 In alternativa è possibile selezionare dal menu principale e individuare i file visualizzando le cartelle.

# Italiano

# 9 Immagini

## Visualizzare immagini

Il GoGear Opus supporta un'ampia gamma di formati immagine (vedere la sezione **Formati supportati** nel presente manuale dell'utente).

- 1 Nel menu principale, selezionare ◙ per accedere alla modalità immagini.
- 2 Premere ▲ / ▼ per passare all'immagine successiva/precedente.

# Visualizzazione di una presentazione

In modalità 🖻 è possibile visualizzare le immagini come una presentazione:

1 Premere ▶II per avviare la presentazione.

### Suggerimento

• Il menu **Impostazioni** offre numerose opzioni di presentazione.

## Aggiunta di immagini al GoGear Opus

- 1 Quando il GoGear Opus è collegato alla porta USB del computer, aprire **Esplora risorse**.
- 2 Creare le cartelle nel GoGear Opus.
- **3** Trascinare le immagini suddividendole all'interno delle cartelle.

## Eliminazione di immagini

- 1 Nel menu principale, selezionare 🖻 per accedere alla modalità immagini.
- 2 Premere ▲ / ▼ per individuare un'immagine.
- **3** Premere **OPTIONS** per visualizzare il menu delle opzioni.
- **4** Selezionare l'opzione di eliminazione per eliminare l'immagine.

### - Nota

 In alternativa è possibile selezionare dal menu principale e individuare i file visualizzando le cartelle.

## 10 Radio

## Ascolto della radio FM

- 1 Nel menu principale, selezionare ≥ per accedere alla modalità radio.
  - Il cavo delle cuffie funziona da antenna FM.

# Sintonizzazione manuale di una stazione radio

In modalità à è possibile sintonizzare manualmente una stazione radio:

- Per cercare il canale successivo con un segnale forte, tenere premuto ▲ / ▼.
- Per la regolazione ottimale della frequenza radio, premere brevemente ▲
   / ▼.

## Sintonizzazione automatica di una stazione radio preimpostata

La funzione di sintonizzazione automatica del GoGear Opus consente di trovare le stazioni radio e di salvarle su numeri preimpostati.

- 1 In modalità ≥, selezionare [Sintonizzare in modo automatico le stazioni preimpostate?] > [Sì].
  - ➡ La radio effettua la sintonizzazione automatica delle stazioni radio e salva le frequenze come preimpostate.
  - Sono disponibili 20 stazioni preimpostate.
  - → Per interrompere la sintonizzazione automatica, premere <sup>1</sup>.
  - Per uscire dalla radio, tenere premuto
     per 2 secondi.

# Riproduzione di una stazione radio preimpostata

- 1 In modalità ≥, è possibile riprodurre stazioni radio preimpostate:
- 2 Premere OPTIONS per visualizzare il menu delle opzioni.
- **3** Selezionare la stazione preimpostata.
- 4 Premere ▲ / ▼ per cambiare stazione.
- 5 Per cercare il segnale successivo con maggiore potenza, tenere premuto ▲ / ▼ per 2 secondi.
  - Per uscire dalla radio, tenere premuto **1** per 2 secondi.

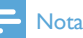

 È possibile riprodurre le stazioni radio preimpostate solo dopo averle salvate (vedere Sintonizzazione automatica di una stazione radio preimpostata oppure Sintonizzazione manuale di una stazione radio nel presente manuale dell'utente).

## 11 Registrazioni

# Registrazione di musica dalla radio FM

- 1 Nel menu principale, selezionare ≥ per accedere alla modalità radio.
- 2 Selezionare la stazione radio preimpostata.
- **3** Premere **OPTIONS** per visualizzare il menu delle opzioni.
- 4 Selezionare [Avvia registr. radio FM].
  - Premere >II per passare dalla pausa alla riproduzione.
- 5 Premere **5** per interrompere la riproduzione.
  - Sul display viene chiesto di salvare la registrazione.
- 6 Premere ▲ / ▼ per selezionare [Si] / [No].
- 7 Premere I per confermare.
  - → Le registrazioni vengono salvate sul lettore (Formato nome file: FM\_ XX\_XX\_X,##, dove XX\_XX\_XX rappresenta la data di registrazione e ## il numero di registrazione generato automaticamente).

## Suggerimento

• Le registrazioni si trovano in [Libreria registrazioni] > [Radio FM].

## Registrazione audio/voce

Di seguito viene riportata la procedura di registrazione audio/voce tramite il microfono incorporato (vedere la sezione **Panoramica** per scoprire la posizione del microfono):

- 1 Nel menu principale, selezionare 🖢 per accedere alla modalità registrazioni.
- 2 Selezionare [Avvia registraz. vocale],
  - Premere **>II** per passare dalla pausa alla riproduzione.
- 3 Premere ≤ per interrompere la riproduzione.
  - Sul display viene chiesto di salvare la registrazione.
- 4 Premere ▲ / ▼ per selezionare [Sì] / [No].
- 5 Premere **II** per salvare la registrazione.
  - → Le registrazioni vengono salvate sul lettore (formato nome file: VOICEXXX.MP3, dove XXX è il numero della registrazione generato automaticamente).

Suggerimento

 Le registrazioni si trovano in [Libreria registrazioni] > [Voce].

## Ascolto delle registrazioni dalla radio FM

- 1 Nel menu principale, selezionare **v** per accedere alla modalità registrazioni.
- 2 Selezionare [Libreria registrazioni] > [Radio FM].
- **3** Selezionare una registrazione.
- 4 Premere ►II per avviare la riproduzione.

## Ascolto di registrazioni voce/ audio

- 1 Dal menu ♥ selezionare [Libreria registrazioni] > [Voce].
- 2 Selezionare una registrazione.
- 3 Premere ►II per riprodurre la registrazione.

# Caricamento di registrazioni sul computer

- 1 Collegare il GoGear Opus al computer (vedere la sezione **Collegamento e carica** nel presente manuale dell'utente).
- 2 Sul computer, in **Esplora risorse** selezionare il GoGear Opus.
- 3 Selezionare Registrazioni > Voce o Radio FM.
- 4 Copiare e incollare le registrazioni nella posizione desiderata sul computer.

# Eliminazione delle registrazioni

Utilizzare un computer per eliminare le registrazioni da GoGear Opus:

- Collegare GoGear Opus al computer (per istruzioni vedere la sezione Collegamento).
- 2 Sul computer, in **Esplora risorse** selezionare GoGear Opus.
- 3 Selezionare Registrazioni > Voce o Radio FM.
- 4 Selezionare le registrazioni da eliminare.
- 5 Sul computer, premere Elimina.
  - → Le registrazioni selezionate vengono eliminate.

## 12 Impostazioni

Ecco come personalizzare il GoGear Opus: Nel menu principale, selezionare \* per accedere alla modalità impostazioni. Dal menu \*, spostarsi come indicato di seguito:

- 1 Premere ▲ / ▼ per selezionare un'opzione.
- 2 Premere ►II per confermare la propria scelta e passare al livello successivo (se possibile).
- 3 Premere **S** per tornare al livello precedente.
- 4 Tenere premuto ≤ per uscire dal menu \*.

Nel menu 🏶 sono disponibili le seguenti opzioni:

| Impostazioni            | Menu delle opzioni                                                                             | Menu delle opzioni secondarie                                                                                               |                                                                                                    |
|-------------------------|------------------------------------------------------------------------------------------------|----------------------------------------------------------------------------------------------------|----------------------------------------------------------------------------------------------------|
| [Modalità riproduzione] | [Casuale]                                                                                      | <ul> <li>[Casuale off] (predefinito)</li> <li>[Casuale tutti]</li> </ul>                                                    |                                                                                                    |
|                         | [Ripeti]                                                                                       | <ul> <li>[Ripeti off] (predefinit</li> <li>[Ripeti 1]</li> </ul>                                                            | to)                                                                                                    |
|                         |                                                                                                | • [Ripeti tutti]                                                                                                    |                                                                                                    |
| [Impostazioni audio]    | [FullSound]                                                                                    | • [FullSound equalizer setting enabled!] (predefinito)                                                                      |                                                                                                    |
|                         |                                                                                                | <ul> <li>[FullSound equalizer setting disabled!]</li> </ul>                                                                 |                                                                                                    |
|                         | [Limite volume]                                                                                | Barra orizzontale. Premere − VOL + per<br>regolare il limite del volume, quindi premere ►II<br>per confermare.              |                                                                                                    |
|                         | [Equalizzatore]                                                                                | <ul> <li>[Off] (predefinito)</li> <li>[Rock]</li> <li>[Pop]</li> <li>[Jazz]</li> <li>[Classica]</li> <li>[Dance]</li> </ul> | <ul> <li>[Electronica]</li> <li>[Lounge]</li> <li>[R&amp;B]</li> <li>[Hip Hop]</li> <li>[Parlato]</li> <li>[Personale]</li> </ul> |
| [Backlight]             | <ul><li> [Sempre attivo]</li><li> [[x] secondi]</li></ul>                                      |                                                                                                    |                                                                                                    |
| [Luminosità]            | Barra verticale. Premere ▲ o ▼ per regolare la luminosità, quindi premere ► Il per confermare. |                                                                                                    |                                                                                                    |
| [Timer di spegnimento]  | <ul> <li>[Off] (predefinito)</li> <li>×× [min]</li> </ul>                                      |                                                                                                    |                                                                                                    |

| [Lingua]                      | <ul> <li>[English]<br/>(predefinito)</li> <li>Francese</li> <li>Tedesco</li> <li>Spagnolo</li> <li>Italiano</li> <li>Portoghese<br/>(brasiliano)</li> <li>Portoghese</li> </ul> | Olandese     Svedese     Norvegese     Finlandese     Ungherese     Polacco     Russo     Turco     Ceco | Slovacco<br>Cinese semplificato<br>Cinese tradizionale<br>Giapponese<br>Coreano<br>Tailandese (solo<br>versione 97) |
|-------------------------------|----------------------------------------------------------------------------------------------------|----------------------------------------------------------------------------------------------------|----------------------------------------------------------------------------------------------------|
| [Preferenze                   | • [MSC]                                                                                                    |                                                                                                    |                                                                                                    |
| connessione PC]               | • [MTP] (impostazione                                                                                                    | predefinita)                                                                                             |                                                                                                    |
| [Salvaschermo]                | <ul><li> [Off] (predefinito)</li><li> [Clock]</li></ul>                                                                                                    |                                                                                                    |                                                                                                    |
| [Data e ora]                  | [Impostazioni ora]                                                                                                    | ioni ora] • [Imposta formato ora]<br>• [Set time]                                                        |                                                                                                    |
|                               | [Impostazioni data]                                                                                                    | <ul><li> [Imposta formato data]</li><li> [Imposta data]</li></ul>                                        |                                                                                                    |
|                               | [Mostra ora nell'intesta                                                                                                    | zione]                                                                                                   |                                                                                                    |
| [Skins]                       | <ul> <li>[Scuro] (predefinito)</li> <li>[Rosso]</li> <li>[Luminoso]</li> </ul>                                                                                                  |                                                                                                    |                                                                                                    |
| [Impostazioni<br>predefinite] | "[Riprist. imp.<br>predef.? (File trasf. su<br>lettore non saranno<br>modificati)]"                                                                                             | • [Si]<br>• [No]                                                                                         |                                                                                                    |
| [Informazioni]                | <ul> <li>[Capacità:]</li> <li>[Spazio libero:]</li> <li>[Versione firmware:]</li> <li>[Modello:]</li> <li>[Sito di assistenza:]</li> </ul>                                      |                                                                                                    |                                                                                                    |

## 13 Aggiornamento del GoGear Opus

Il GoGear Opus è controllato da un programma interno chiamato firmware. Dall'acquisto del GoGear Opus, potrebbero rendersi disponibili versioni più recenti. Il programma software **Philips Device Manager** può utilizzare il computer per verificare l'esistenza di eventuali aggiornamenti firmware disponibili su Internet.

Installare **Philips Device Manager** sul computer dal GoGear Opus oppure scaricare l'ultima versione aggiornata da www.philips.com/ support.

### - Nota

• I file musicali non sono interessati dagli aggiornamenti firmware.

## Verifica manuale/ aggiornamento del firmware

- 1 Verificare che il computer sia connesso a Internet.
- Collegare il GoGear Opus al computer (per istruzioni vedere la sezione Collegamento e carica).
- 3 Sul computer, selezionare Start > Programmi > Philips Digital Audio Player > Opus Device Manager, quindi avviare Philips Device Manager.
- 4 Fare clic su Update
  - Philips GoGear Opus Device Manager verifica la disponibilità di aggiornamenti e installa il nuovo firmware da Internet (qualora disponibile).

5 Quando il display visualizza Update completed fare clic su OK.

## 6 Scollegare il GoGear Opus dal computer.

- → Sul display del GoGear Opus viene visualizzato **Updating firmware**
- ➡ Dopo l'aggiornamento firmware, il GoGear Opus si riavvia ed è pronto all'uso.

## 14 Risoluzione dei problemi

Se il GoGear Opus non funziona correttamente o il display si blocca, è possibile ripristinarlo senza perdere dati:

#### Come si reimposta il GoGear Opus?

- Inserire la punta di una penna o di un altro oggetto appuntito nel foro di reset posto sul lato inferiore del GoGear Opus. Tenere premuto fino a quando il lettore non si spegne.
- Se l'opzione di ripristino non funziona, seguire i passaggi che spiegano come ripristinare il GoGear Opus tramite **Philips Device Manager**:
- Sul computer, selezionare Start > Programmi > Philips Digital Audio Player > Opus Device Manager > Philips Device Manager, quindi avviare Philips Device Manager.
- 2 Prima di continuare, spegnere il GoGear Opus.
- Tenere premuto il pulsante del volume
   mentre si esegue il collegamento del GoGear Opus al computer.
- 4 Tenere premuto il pulsante finché Philips Device Manager non riconosce il GoGear Opus e accede alla modalità di ripristino.
- 5 Sul computer, fare clic sul pulsante **Repair**, quindi **Philips Device Manager** per completare il processo di ripristino.
- 6 Quando il processo di ripristino è terminato, scollegare il GoGear Opus dal computer.
- 7 Riavviare il GoGear Opus.

## 15 Dati tecnici

#### Alimentazione

Alimentazione: batteria interna ricaricabile da 880 mAh ai polimeri di ioni di litio Durata di riproduzione' (musica): 30 ore

#### Software su CD-ROM

Windows Media Player Philips Device Manager Media Converter for Philips

#### Connettività

Auricolari con jack da 3,5 mm USB 2.0 ad alta velocità

#### Audio

Separazione canali: 45 dB Risposta di frequenza: 20 Hz-18 kHz Potenza in uscita (RMS): 2 x 2,4 mW Rapporto segnale/rumore: > 84 dB

#### Riproduzione audio

Formato di compressione: Velocità di trasmissione MP3: 8-320 kps e VBR

Frequenze di campionamento MP3: 8, 11.025, 16, 22.050, 24, 32, 44.1, 48 kHz Velocità di trasmissione WMA: 5-192 kbps VBR

Frequenze di campionamento WMA: 8, 11.025, 16, 22.050, 24, 32, 44.1, 48 kHz Supporto tag ID3 Supporto formato audio

#### Riproduzione video

MPEG4 SP: fino a 640 kbps, 320 x 240 pixel, 30 fps

(altri formati devono essere supportati da **Media Converter for Philips** in dotazione) WMV9: fino a 512 kbps, 320 × 240 pixel, 30

fps

(altri formati devono essere supportati da **Media Converter for Philips** in dotazione) Durata di riproduzione' (video): 6 ore

#### Registrazione

Acquisizione audio: microfono integrato (mono) Radio FM

#### Supporti di archiviazione

Capacità di memoria integrata<sup>2</sup>: SA1OPS08 da 8 GB Flash NAND SA1OPS16 da 16 GB Flash NAND SA1OPS32 da 32 GB Flash NAND

#### Trasferimento di video<sup>3</sup>

Trascinamento in Esplora risorse

**Trasferimento di file musicali**<sup>3</sup> Con Media Converter for Philips

**Trasferimento dati** Trascinamento in Esplora risorse

#### Schermo

LCD a colori da 320 x 240 pixel 262.000 colori

### - Nota

- <sup>1</sup> Le batterie ricaricabili possono essere ricaricate per un numero limitato di volte. La durata e i cicli di ricarica della batteria variano in base all'uso e alle impostazioni.
- <sup>2</sup> 1 GB = 1 miliardo di byte; la capacità di archiviazione disponibile è inferiore. La capacità di memoria totale potrebbe non essere disponibile in quanto parte della memoria è destinata al lettore. La capacità di memorizzazione si basa su una durata di 4 minuti per brano e codifica MP3 a 128 kbps.
- <sup>3</sup> La velocità di trasferimento dipende dal sistema operativo e dalla configurazione software.

## Requisiti di sistema

- Windows® XP (SP2 o superiore)/Vista
- Processore Pentium III 800 MHz o superiore
- 512 MB di RAM
- 500 MB di spazio libero sull'hard disk
- Connessione a Internet
- Microsoft® Internet Explorer 6.0 o versioni successive
- Unità CD-ROM
- Porta USB

## File musicali supportati

Il GoGear Opus supporta i seguenti formati musicali:

- MP3
- PCM
- ADPCM
- Audible
- WMA
- M4A
- FLAC

## Formati video supportati

Il GoGear Opus supporta i seguenti formati video:

- AVI
- WMV (richiede Windows Media Player in dotazione)

# Formati file immagine supportati

Il GoGear Opus supporta i seguenti formati immagine:

- JPEG
- PNG
- GIF
- BMP

# 16 Glossario

## A

### APE

Formato per file audio senza perdita di dati di Monkey Audio che consente di effettuare copie bit-for-bit senza sacrificare la qualità.

### Audio digitale

L'audio digitale è un segnale sonoro che è stato convertito in valori numerici. L'audio digitale può essere trasmesso su più canali. L'audio analogico può essere trasmesso solo su due canali.

## С

### Compressione

In termini audio, è un processo per ridurre temporaneamente o permanentemente i dati audio per una memorizzazione o una trasmissione più efficiente. Una riduzione temporanea delle dimensioni del file viene chiamata compressione "non-lossy" (senza perdita) e consente di non perdere le informazioni. Una riduzione permanente delle dimensioni del file (come nei file MP3) viene chiamata compressione "lossy" (con perdita), poiché scarta le informazioni non necessarie, che vengono perse irrimediabilmente.

### Copertine album

Vorbis è un progetto di codec audio con perdita di dati open source e gratuito ed è stato concepito per sostituire il formato MP3. È utilizzato generalmente insieme al container Ogg e viene perciò chiamato Ogg Vorbis.

### Copertine album

Copertine album è una funzione che visualizza la grafica (immagine di copertina) di un album musicale. Questa visualizzazione consente all'utente di identificare rapidamente un album musicale. I file grafici per gli album musicali possono essere scaricati da Internet.

## D

### Decibel (dB)

L'unità di misura utilizzata per esprimere una differenza relativa di energia o intensità di suono.

## F

### FLAC [Free Lossless Audio Codec]

Formato audio simile a MP3 ma senza perdita di dati, ovvero l'audio FLAC è compresso senza perdita in termini di qualità.

#### FM (modulazione di frequenza)

Nella trasmissione radio, si tratta di un metodo di modulazione per il quale la frequenza della tensione portante viene modificata in base alla frequenza della tensione di modulazione.

### FullSound

FullSound<sup>™</sup> è una tecnologia innovativa progettata da Philips. FullSound<sup>™</sup> ripristina fedelmente i dettagli acustici della musica compressa, migliorandola in modo da fornire un'esperienza audio completa senza distorsioni.

## J

## JPEG

Un formato per immagini digitali molto comune. Un sistema di compressione dei dati di un'immagine proposto dal Joint Photographic Expert Group, caratterizzato da una piccola riduzione della qualità dell'immagine e da un alto rapporto di compressione. I file sono riconoscibili dall'estensione ".jpg" o ".jpeg".

## K

### Kbps

Kilobit al secondo. Un sistema di misura della velocità dei dati digitali che viene spesso utilizzato con formati ad alta compressione quali AAC, DAB, MP3, ecc. In genere, maggiore è la quantità, migliore sarà la qualità.

## L

### LCD (display a cristalli liquidi)

È probabilmente il modo più comune per mostrare informazioni visive su apparecchiature elettroniche diverse dai computer.

## Μ

### MHz (Mega Hertz)

Un milione di cicli al secondo.

#### Miniatura

Una miniatura è una versione di dimensioni ridotte di un'immagine che viene utilizzata per facilitarne il riconoscimento. Le miniature svolgono per le immagini lo stesso ruolo di un normale indice di testo per le parole.

#### MP3

Un formato di file con un sistema di compressione dei dati audio. MP3 è l'abbreviazione di Motion Picture Experts Group 1 (o MPEG-1) Audio Layer 3. Con il formato MP3, un CD-R o CD-RW può contenere fino a 10 volte più dati di un normale CD.

## N

#### Napster

Napster, Inc. (NASDAQ: NAPS, precedentemente noto come Roxio, Inc.) è un servizio di musica online che offre numerose opzioni di acquisto e abbonamento.

## Ρ

## PCM (Pulse Code Modulation, Modulazione a impulsi codificati)

Una forma pionieristica di registrazione digitale.

### PlaysForSure\*

PlaysForSure\* è una funzione di Philips GoGear che assicura la compatibilità con Windows Media Player 10 e Windows XP. II logo PlaysForSure\* garantisce che la musica acquistata in un negozio online e che reca questo logo è compatibile con il lettore Philips GoGear.

## S

### Shuffle

Una funzione che riproduce i file audio (brani) in ordine casuale.

### SMV [SigmaTel Motion Video Format]

Formato video parzialmente compresso di SigmaTel che consente di convertire file video comuni per PC per riprodurli su un lettore multimediale portatile.

#### Stereo

Letteralmente significa solido. Viene generalmente utilizzato per indicare due canali stereo, ma gli sviluppi nell'audio digitale favoriscono lo stereo multicanale.

#### SuperPlay

SuperPlay™ è una funzione speciale della GoGear Opus che consente all'ascoltatore di riprodurre tutta la musica di una categoria di livello superiore di una libreria, ad esempio artisti o album, senza necessità di selezionare gli elementi della playlist.

### SuperScroll

SuperScroll™ è una funzione di navigazione dei tasti di ricerca a doppia azione della GoGear Opus. SuperScroll™ consente di controllare facilmente la velocità di scorrimento all'interno di librerie di grandi dimensioni per trovare rapidamente gli elementi al loro interno. Una pressione più lunga del pulsante causa una velocità di scorrimento maggiore.

## V

#### Volume

Volume è il termine utilizzato più comunemente per specificare il controllo dell'intensità relativa dei suoni. Indica anche la funzione di molti dispositivi elettronici che serve a controllare l'intensità sonora.

## W

### WAV

Un formato per i file audio sviluppato in collaborazione da Microsoft e IBM. È incorporato nelle versioni di Windows da 95 a XP, il che lo ha reso lo standard ufficiale per l'audio sui PC. I file audio WAV terminano con l'estensione ".wav" e funzionano con quasi tutte le applicazioni Windows che supportano l'audio.

### WMA (Windows Media Audio)

Un formato audio di proprietà di Microsoft, che fa parte della tecnologia Microsoft Windows Media. Comprende strumenti Microsoft Digital Rights Management e la tecnologia di codifica Windows Media Video e Windows Media Audio.

### WMV [Windows Media Video]

Indica una tecnologia di compressione video sviluppata da Microsoft Corporation. I contenuti WMV possono essere codificati tramite Windows Media® Encoder 9. È possibile riconoscere i file dalla loro estensione ".wmv".

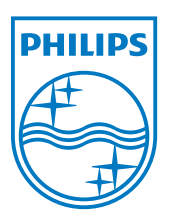